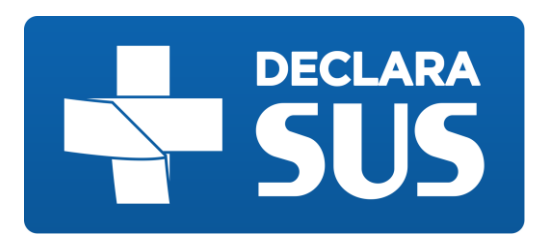

# MANUAL DO USUÁRIO

## SISTEMA DE DIVULGAÇÃO DE INFORMAÇÕES PREVISTAS

## NAS LEIS 22.440/16 E 22.921/18

Visitante

SES – MG

## **VERSÃO 1.2.0**

Aviso: Esta é uma cópia de um documento eletrônico, não oficial quando impresso. Se impresso, pode não ser a versão mais recente.

dezembro de 2018

# Sumário

| 1.   | Introdução4                                                |
|------|------------------------------------------------------------|
| 2.   | Informações Técnicas6                                      |
| 2.1. | Requisitos Técnicos6                                       |
| 2.2. | Período de Manutenção6                                     |
| 2.3. | Fuso Horário6                                              |
| 3.   | Lista de Doações7                                          |
| 3.1. | Filtro8                                                    |
| 3.2. | Doações ou Benefícios – Lei 22.440/16 <b>8</b>             |
| 3.3. | Patrocínios a Eventos Científicos – Lei 22.921/189         |
| 3.4. | Filtro avançado9                                           |
| 3.5. | Limpar Filtros                                             |
| 3.6. | Lista de Doações ou Benefícios – Visão Geral12             |
| 3.7. | Lista de Patrocínios a Eventos Científicos – Visão Geral12 |
| 4.   | Acessibilidade14                                           |
| 5.   | Downloads15                                                |
| 6.   | Fale Conosco                                               |

# Lista de Imagens

| Imagem 1: Tela Inicial7                                                                                               |
|----------------------------------------------------------------------------------------------------|
| Imagem 2: Menu com opções de pesquisa8                                                                                |
| Imagem 3: Pesquisa com todos os termos8                                                                               |
| Imagem 4: Bloco 02                                                                                                    |
| Imagem 5: Bloco 039                                                                                                   |
| Imagem 6: Pesquisa Avançada9                                                                                          |
| Imagem 7: Critério para Pesquisa Avançada10                                                                           |
| Imagem 8: Pesquisa Avançada com dois critérios10                                                                      |
| Imagem 9: Resultados da Pesquisa Avançada11                                                                           |
| Imagam 10: Forrementas de Reservice e Relatéries                                                                      |
| imagem 10: Ferramentas de Pesquisa e Relatorios                                                                       |
| Imagem 10: Ferramentas de Pesquisa e Relatonos11<br>Imagem 11: Botão Exportar                                         |
| Imagem 10: Ferramentas de Pesquisa e Relatonos11<br>Imagem 11: Botão Exportar11<br>Imagem 12: Visão geral 22.440/1612 |
| Imagem 10: Ferramentas de Pesquisa e Relatonos                                                                        |
| Imagem 10: Perramentas de Pesquisa e Relatonos                                                                        |
| Imagem 10: Ferramentas de Pesquisa e Relatonos                                                                        |
| Imagem 10: Ferramentas de Pesquisa e Relatonos                                                                        |
| Imagem 10: Ferramentas de Pesquisa e Relatorios                                                                       |

## 1. Introdução

O **Declara SUS** é uma ferramenta tecnológica desenvolvida pela Assessoria de Gestão em Tecnologia da Informação da Secretaria de Estado de Saúde de Minas Gerais, que tem por finalidade, atender ao disposto na Lei 22.440, de 21 de dezembro de 2016, conforme o Decreto 47.334, de 29 de dezembro de 2017, sobre a obrigatoriedade de as indústrias de medicamentos, órteses, próteses, equipamentos e implantes declararem as relações com profissionais de saúde, de qualquer natureza, que configurem potenciais conflitos de interesses. Trata-se de um sistema no formato de formulário online que engloba um conjunto de módulos e funcionalidades que promovem a eficiência administrativa no cumprimento da determinação legal.

No intuito de regulamentar a Lei 22.440, de 21 de dezembro de 2016, em 21 de março de 2017, foi publicada a Resolução SES/MG n.º 5651 que instituiu grupo de trabalho destinado a promover estudos sobre assuntos relativos à Lei. A vigência do grupo de trabalho foi prorrogada em 25 de maio de 2017 pela Resolução SES/MG N.º 5731, para elaboração de minuta de ato normativo para adequada regulamentação da Lei 22.440/2016.

O grupo de trabalho foi coordenado pela Secretaria de Estado de Saúde, com a participação ativa de representantes da Chefia de Gabinete, da Assessoria de Comunicação Social, da Assessoria de Gestão em Tecnologia da Informação, da Subsecretaria de Políticas e Ações de Saúde (SUBPAS) e da Subsecretaria de Vigilância e Proteção à Saúde (SUBVPS), além da colaboração de representantes da Fundação Centro de Hematologia e Hemoterapia do Estado de Minas Gerais (Hemominas), Fundação Ezequiel Dias (Funed), Instituto de Previdência dos Servidores do Estado de Minas Gerais (Ipsemg), Controladoria Geral do Estado de Minas Gerais (CGE), Conselho de Ética Pública do Estado de Minas Gerais (Conset) e Conselho Regional de Farmácia (CRF).

Coube ao grupo de trabalho pesquisar, levantar dados, discutir pontos controversos, consolidar entendimentos e elaborar minuta de ato normativo visando atender a necessidade de receber as informações das empresas afetadas pela norma e disponibilizar tais informações ao cidadão, como instrumento de transparência ativa, conforme disposto na Lei Estadual nº. 22.440, de 21 de dezembro de 2016.

Na última reunião o grupo concluiu os trabalhos com o fechamento da redação final da minuta do ato normativo e exposição de motivo, e encaminhou os documentos para a Assessoria Jurídica, recebendo com parecer favorável. Encerrados os procedimentos internos e concluído o trabalho do Grupo, o Secretário de Estado de Saúde encaminhou a documentação completa e a minuta do Decreto à Secretaria de Estado de Casa Civil e Relações Institucionais por meio do Ofício SEC nº. 425/2017. O Decreto 47.334/2017, publicado em 29 de dezembro de 2017, tem por finalidade regulamentar a Lei Estadual nº 22.440, de 21 de dezembro de 2016, que dispõe sobre a obrigatoriedade de as indústrias declararem relações com profissionais de saúde, de qualquer natureza, que configurem potenciais conflitos de interesse, esclarece o que a lei considera situações configuradoras de potencial conflito de interesse, delimita as informações a serem prestadas para o Estado e o modo pelo qual se deve fazê-lo, e dá outras providências.

Diante da publicação da Lei Estadual 22.921, de 13 de janeiro de 2018, que dispõe sobre a obrigatoriedade de as empresas de produtos para a saúde e de interesse da saúde informarem ao órgão estadual competente sobre patrocínio destinado à realização de evento científico, entendeu-se pela necessidade de sua equalização com a Lei Estadual n.º 22.440, de 21 de dezembro de 2016, a fim de buscar uma adaptação do sistema Declara SUS à nova Lei.

Em 13 de julho de 2018 foi publicada a Resolução SES/MG nº 6327, que instituiu grupo de trabalho destinado a promover estudos sobre assuntos relativos à Lei Estadual 22.921, de 13 de janeiro de 2018 e sua uniformização com a Lei Estadual 22.440 de 21 de dezembro de 2016 e o sistema Declara SUS.

Em 10 de agosto de 2018 foi publicada a Resolução SES/MG nº 6368, que regulamenta o Decreto nº 47.334, de 29 de dezembro de 2017, bem como a Resolução SES/MG nº 6369, que regulamenta a nova Lei 22.921, de 12 de janeiro de 2018.

Assim, os membros do grupo de trabalho deliberaram pela adaptação do sistema Declara SUS às exigências da nova lei, com a validação da versão final do sistema, com aprovação em ata.

## 2. Informações Técnicas

### 2.1. Requisitos Técnicos

- Processador de 2 GHz ou superior
- 2 GB de memória principal (RAM) ou superior
- 1 GB de espaço disponível em disco ou superior
- Acesso à internet
- Navegador (Browser) atualizado

### 2.2. Período de Manutenção

O **Declara SUS** estará disponível 24 (Vinte e quatro) horas por dia, salvo os períodos em que será realizada a manutenção preventiva e/ou corretiva do sistema ou do ambiente de hospedagem.

As manutenções programadas do ambiente de hospedagem ocorrerão, preferencialmente, em horário não comercial. Manutenções emergenciais poderão ocorrer a qualquer tempo, independente de aviso prévio ou horário de funcionamento comercial.

Não se caracteriza como indisponibilidade do sistema, problemas relacionados a falhas de transmissão no computador utilizado pelo público externo ou falta de conectividade com a Rede Mundial de Computadores.

É de responsabilidade do usuário garantir o acesso à Internet e a configuração do computador utilizado para transmissão dos dados.

### 2.3. Fuso Horário

O Brasil utiliza 4 (Quatro) fusos horários e, como outros países, também faz uso do horário de verão. O Horário de Verão brasileiro não é utilizado em todos os Estados do território, tem início a zero hora do terceiro domingo do mês de outubro e vigora até zero hora do terceiro domingo do mês de fevereiro.

O **Declara SUS** utiliza o horário de Brasília (Capital do Brasil) como referência para os registros cadastrados. O sistema só permite a adição, edição e exclusão de dados, dentro do período referente ao ano anterior, portanto, o usuário deverá se responsabilizar por cadastrar os dados, observando as condições de fusos horários.

## 3. Lista de Doações

Ao acessar o **Declara SUS**, a primeira página mostrará, além do menu de navegação na parte superior da tela, 3 (três) blocos de visualizações. No primeiro bloco serão apresentadas informações relacionadas a quantidade de indústrias/empresas cadastradas e um campo de pesquisa global. O segundo bloco possui a lista de doações ou benefícios que foram registrados por Indústrias cadastradas no Sistema, conforme descrito na lei 22.440/2016. E o terceiro bloco mostra a lista de patrocínios destinados à realização de eventos científicos conforme descrito na lei 22.921/2018.

| Declara SUS             |                                                |                              |                                                    | A- A A+               | Contraste     |  |
|-------------------------|------------------------------------------------|------------------------------|----------------------------------------------------|-----------------------|---------------|--|
| ≔ Lista de Doações      | 🕍 Área da Indústria 🛛 🕁 Downloa                | ads 👳 Fale Conosco 📍 FAQ     | () Sobre                                           |                       |               |  |
| Você estă aquit 🔞 Págin | a Inicial                                      |                              |                                                    |                       |               |  |
|                         |                                                |                              |                                                    |                       |               |  |
| Informaçõe              | s Registradas no Declara SUS                   |                              |                                                    |                       |               |  |
| Total de In             | dústrias Localidades                           | Visualizações                | Pe                                                 | esquisa Global        |               |  |
| 6                       | 3                                              | 81                           | Pesquisar                                          |                       |               |  |
| Visual                  | zar Visualizar                                 | Referencia 2018              | Pesquisar em todo o site                           |                       |               |  |
|                         |                                                |                              |                                                    |                       |               |  |
|                         |                                                |                              |                                                    |                       |               |  |
| Informaçõe              | s referentes à Lei 22.440 de Dez               | embro de 2016                |                                                    |                       | ^             |  |
|                         | Itro Avancado                                  | Exportar                     |                                                    |                       |               |  |
| Q                       | ersonalizar pesquisa                           | Exportar lista               |                                                    | Pesquisar (22.440/16) | Q             |  |
|                         |                                                |                              |                                                    |                       |               |  |
| Doações                 | ou Benefícios                                  |                              |                                                    |                       |               |  |
| Referê                  | ncia Total Registrado                          | Período Sem Doação           |                                                    |                       |               |  |
| 201                     | L7 293                                         | 0<br>Referência 2017         |                                                    |                       |               |  |
| 100 Net                 |                                                |                              |                                                    |                       |               |  |
| DOADOR                  |                                                | % DE DOAÇÕES                 | VALOR TOTAL DAS DOAÇÕES                            | TOTAL DE DOAÇÕES      |               |  |
| Razão Soci              | al da Indústria                                | 17,06% Período do ano de 201 | 7 Valor total no ano de 2017 (em RS)<br>- 3.836.00 | 50 Visua              | lizar         |  |
|                         |                                                |                              |                                                    | J                     |               |  |
|                         |                                                | < 1                          | 2 >                                                |                       |               |  |
| Informaçõe              | s referentes à Lei 22.921 de Jar               | neiro de 2018                |                                                    |                       | â             |  |
| momuşoc                 |                                                | 1010 40 2020                 |                                                    |                       |               |  |
| F                       | iltro Avançado                                 | Exportar                     |                                                    |                       |               |  |
| F                       | ersonalizar pesquisa                           | Exportar lista               |                                                    | Pesquisar (22.921/18) | Q             |  |
|                         |                                                |                              |                                                    |                       |               |  |
| Patrocini               | o a Eventos Científicos                        |                              |                                                    |                       |               |  |
| Referê                  | ncia Total Registrado                          | Período Sem Evento           |                                                    |                       |               |  |
| 201<br>Ano Refe         | Lí 81<br>rência Referência 2017                | O<br>Referência 2017         |                                                    |                       |               |  |
|                         |                                                |                              |                                                    |                       |               |  |
| EMPRESA                 |                                                | % DE PATROCÍNIO A EVENTOS    | VALOR TOTAL                                        | TOTAL DE REGISTROS    |               |  |
| Razão Soc<br>EMPRESA P  | ial da Empresa<br>ARA VERSAO DE HOMOLOGACAO 06 | 1,23% Período do ano de 201  | 7 Valor total no ano de 2017 (em R\$)<br>20,00     | 1 Vis                 | ualizar       |  |
|                         |                                                | ( - 1                        | 2                                                  |                       |               |  |
|                         |                                                | < 1<br><                     |                                                    |                       |               |  |
| DECLARA                 |                                                |                              |                                                    |                       |               |  |
| © 2018 Secretaria de l  | Estado de Saúde de Minas Gerais.               |                              |                                                    |                       |               |  |
| Desenvolvido por Ass    | essoria de Gestão em Tecnologia da Infor       | rmação.                      |                                                    | FA                    | Q Declara SUS |  |
|                         |                                                |                              |                                                    |                       |               |  |

Imagem 1: Tela Inicial

| Total de Indústrias | Localidades | Visualizações   | Pesquisa Global          |  |
|---------------------|-------------|-----------------|--------------------------|--|
| 6                   | 3           | 84              | Pesquisar                |  |
| Visualizar          | Visualizar  | Referência 2018 | Pesquisar em todo o site |  |

Imagem 2: Menu com opções de pesquisa

### 3.1. Filtro

O **Declara SUS** permite executar pesquisas com termos genéricos que mostrarão resultados baseados nas palavras chave utilizadas.

|                          | Pesquisa Global |
|--------------------------|-----------------|
| Pesquisar                |                 |
| Pesquisar em todo o site |                 |

Imagem 3: Pesquisa com todos os termos

3.2. Doações ou Benefícios - Lei 22.440/16

| Q Filtro Avançad<br>Personalizar pesquisa              | °<br>D                                     | Exporta<br>Exportar lis | <b>ar</b><br>ita                         |                                                 | Pesquisar (22             | 140/16) Q  |
|--------------------------------------------------------|--------------------------------------------|-------------------------|------------------------------------------|-------------------------------------------------|---------------------------|------------|
| Doações ou Benefíc                                     | ios                                        |                         |                                          |                                                 | Pesquisa na<br>Lei 22.440 |            |
| Referência<br><b>2017</b><br>Ano Referência            | Total Registrado<br>293<br>Referência 2017 | Pe                      | ríodo Sem Doação<br>O<br>Referência 2017 |                                                 |                           |            |
| DOADOR                                                 |                                            | % DE DOA                | ções                                     | VALOR TOTAL DAS DOAÇÕES                         | TOTAL DE DOAÇÕES          |            |
| Razão Social da Indústria<br>EMPRESA PARA VERSAO DE HO | MOLOGACAO 01                               | 34,13%                  | Período do ano de 2017                   | Valor total no ano de 2017 (em RS)<br>7.672,00  | 100                       | Visualizar |
| Razão Social da Indústria<br>EMPRESA PARA VERSAO DE HO | MOLOGACAO 02                               | 17,06%                  | Período do ano de 2017                   | Valor total no ano de 2017 (em RS)<br>3.836,00  | 50                        | Visualizar |
| Razão Social da Indústria<br>EMPRESA PARA VERSAO DE HO | MOLOGACAO 03                               | 6,48%                   | Período do ano de 2017                   | Valor total no ano de 2017 (em R\$)<br>1.192,00 | 19                        | Visualizar |
| Razão Social da Indústria<br>EMPRESA PARA VERSAO DE HO | MOLOGACAO 04                               | 17,06%                  | Período do ano de 2017                   | Valor total no ano de 2017 (em R\$)<br>3.836,00 | 50                        | Visualizar |
| Razão Social da Indústria<br>EMPRESA PARA VERSAO DE HO | MOLOGACAO 05                               | 8,19%                   | Período do ano de 2017                   | Valor total no ano de 2017 (em R\$)<br>1.642,00 | 24                        | Visualizar |
|                                                        |                                            |                         |                                          |                                                 |                           |            |

### 3.3. Patrocínios a Eventos Científicos - Lei 22.921/18

| atrocínio a Eventos Científicos<br>Referência<br>2017 81 0                                                                                                    | Pesquisar na Lei<br>22.921                 |
|----------------------------------------------------------------------------------------------------|--------------------------------------------|
| Referência         Total Registrado         Período Sem Evento           2017         81         0                                                                                                    |                                            |
| Ano Referência Referência 2017 Referência 2017                                                                                                    |                                            |
| EMPRESA % DE PATROCÍNIO A EVENTOS VALOR T                                                                                                    | OTAL TOTAL DE REGISTROS                    |
| Razão Social da Empresa     19,75%     Período do ano de 2017     Valor totz       EMPRESA PARA VERSÃO DE HOMOLOGAÇÃO 01     578,20                                                                                                    | al no ano de 2017 (em R\$) [16] Visualizar |
| Razão Social da Empresa     19,75%     Período do ano de 2017     Valor tota       EMPRESA PARA VERSAO DE HOMOLOGACAO 02     578,20                                                                                                    | al no ano de 2017 (em RS)                  |
| Razão Social da Empresa     19,75%     Período do ano de 2017     Valor totz       EMPRESA PARA VERSAO DE HOMOLOGACAO 03     578,20                                                                                                    | al no ano de 2017 (em RS) [16] Visualizar  |
| Razão Social da Empresa         19,75%         Período do ano de 2017         Valor totr           EMPRESA PARA VERSÃO DE HOMOLOGAÇÃO 04         578,20         578,20         578,20         578,20         578,20         578,20         578,20         578,20         578,20         578,20         578,20         578,20         578,20         578,20         578,20         578,20         578,20         578,20         578,20         578,20         578,20         578,20         578,20         578,20         578,20         578,20         578,20         578,20         578,20         578,20         578,20         578,20         578,20         578,20         578,20         578,20         578,20         578,20         578,20         578,20         578,20         578,20         578,20         578,20         578,20         578,20         578,20         578,20         578,20         578,20         578,20         578,20         578,20         578,20         578,20         578,20         578,20         578,20         578,20         578,20         578,20         578,20         578,20         578,20         578,20         578,20         578,20         578,20         578,20         578,20         578,20         578,20         578,20         578,20         578,20         578,20 | al no ano de 2017 (em RS)                  |
| Razão Social da Empresa 19,75% Período do ano de 2017 Valor tota                                                                                                    | al no ano de 2017 (em R\$) (16) Visualizar |

#### 3.4. Filtro avançado

A Pesquisa avançada é um mecanismo utilizado para refinar uma lista de resultados, de forma que sejam exibidas somente informações que atendam aos critérios do filtro. A diferença entre os dois métodos de busca é que a Pesquisa avançada permite criar filtros mais complexos de acordo com a necessidade do usuário.

| Pesquisa  | Avançada - Doações ou Benefícios |          |                      | ×              |
|-----------|----------------------------------|----------|----------------------|----------------|
| Selecione | os itens                         |          |                      |                |
| +         | ELEMENTO                         | CONDIÇÃO | CRITÉRIO DA PESQUISA | EXCLUIR        |
| Onde      | Por favor selecione              | IGUAL -  |                      |                |
|           |                                  |          |                      |                |
|           |                                  |          |                      | Aplicar Filtro |
|           |                                  |          |                      |                |

Imagem 6: Pesquisa Avançada

Exemplo de definição de filtro:

Supondo que seja necessário listar todas as doações realizadas cujo objeto de doação seja algum tipo de financiamento para associações e sociedades.

A janela de Pesquisa Avançada permite criar filtros utilizando três (3) campos: **Elemento**, **Condição** e **Critério da Pesquisa**, sendo que, Elemento é o campo que se deseja realizar um teste de verificação, Condição é a verificação lógica para obter os resultados e Critério da Pesquisa é o parâmetro para a busca.

Para atender ao problema proposto acima, basta selecionar em Elemento a opção "**Objeto da Doação**", em Condição, selecionar "**Igual**" e em critério da pesquisa, definir "**Financiamento de Sociedades e Associações Profissionais**".

| elecione | os itens         |          |                                              |         |
|----------|------------------|----------|----------------------------------------------|---------|
| +        | ELEMENTO         | CONDIÇÃO | CRITÉRIO DA PESQUISA                         | EXCLUIF |
| Onde     | Objeto da Doação | - IGUAL  | <ul> <li>Financiamento de Socieda</li> </ul> |         |
|          |                  |          |                                              |         |

Imagem 7: Critério para Pesquisa Avançada

Ao clicar em "**Aplicar Filtro**", serão listados somente as informações que atendam aos critérios de busca.

Caso a intenção seja apresentar as doações realizadas cujo objeto de doação seja algum tipo de financiamento para associações e sociedades **somente do ano de 2017**, clique no botão "Adicionar" para criar mais condições para o filtro.

|      | os itens          |          |   |                         |         |
|------|-------------------|----------|---|-------------------------|---------|
| +    | ELEMENTO          | CONDIÇÃO |   | CRITÉRIO DA PESQUISA    | EXCLUIF |
| Onde | Objeto da Doação  | - IGUAL  | * | Financiamento de Socied |         |
| E 🔻  | Ano de Referência | - IGUAL  | Ŧ | 2017                    | -       |

Imagem 8: Pesquisa Avançada com dois critérios

Obs.: É possível escolher a ligação de critérios com as funções "E" ou "OU".

| ≔ Lista de Doações 🛛 🕍 Área da Ind            | lústria 🛃 Downloads 🔉 | ∋ Fale Conosco 📍 FAQ 🕕 Sobre                           |                 |       |
|-----------------------------------------------|-----------------------|--------------------------------------------------------|-----------------|-------|
| Você está aqui: 🙆 Página Inicial              |                       |                                                        |                 |       |
| <b>Filtro</b><br>Limpar filtros               | Export<br>Exportar    | tar<br>Iista                                           |                 |       |
| Doações ou Benefícios                         |                       |                                                        |                 |       |
| Resultados para a busca com o                 | s seguintes critérios |                                                        |                 |       |
| ELEMENTO                                      | CONDIÇÃO              | VALOR                                                  |                 |       |
| Objeto da Doação                              | IGUAL                 | FINANCIAMENTO DE SOCIEDADE E ASSOCIACOES PROFISSIONAIS |                 |       |
| E Ano de Referência                           | IGUAL                 | 2017                                                   |                 |       |
| Mostrando 1 de 1 resultado para os parâme     | etros de busca.       |                                                        |                 |       |
| NOME DO BENEFICIÁRIO                          | OBJETO DA DOAÇÃO      |                                                        | VALOR DA DOAÇÃO | AÇÕES |
| BENEFICIARIO 203<br>Data da Doação 27/03/2017 | FINANCIAMENTO DE S    | SOCIEDADE E ASSOCIACOES PROFISSIONAIS                  | 75,00           | Q     |
|                                               |                       |                                                        |                 |       |

Imagem 9: Resultados da Pesquisa Avançada

#### 3.5. Limpar Filtros

Ao criar um filtro, ele estará ativo até que a sessão seja encerrada. Para desativá-lo, clique em "Limpar Filtros".

| Filtro Avançado<br>Personalizar pesquisa | D Exportar<br>Exportar lista                    | Parâmetros de Busca |  |
|------------------------------------------|-------------------------------------------------|---------------------|--|
|                                          | Imagem 10: Ferramentas de Pesquisa e Relatórios |                     |  |

**Obs**.: Sempre que existir dados na visualização, será permitido realizar a exportação das informações através do controle mostrado na *Imagem 11*. Caso as informações da visualização sejam criadas por meio de um filtro, somente estes dados serão exportados.

| ٥ | Exportar<br>Exportar lista |
|---|----------------------------|
|   | Imagem 11: Botão Exportar  |

### 3.6. Lista de Doações ou Benefícios - Visão Geral

As informações disponíveis na página inicial, sem que seja necessário realizar qualquer filtro, são referentes ao ano de referência dos cadastros (ao anterior ao vigente). Por padrão, os dados serão agrupados por Indústria ou Empresa.

| DOADOR                                                             | % DE DOAÇÕES                | VALOR TOTAL DAS DOAÇÕES                         | TOTAL DE DOAÇÕES |            |
|--------------------------------------------------------------------|-----------------------------|-------------------------------------------------|------------------|------------|
| Razão Social da Indústria<br>EMPRESA PARA VERSAO DE HOMOLOGACAO 01 | 34,13% Período do ano de 20 | Valor total no ano de 2017 (em R\$)<br>7.672,00 | 100              | Visualizar |
| Razão Social da Indústria<br>EMPRESA PARA VERSAO DE HOMOLOGACAO 02 | 17,06% Período do ano de 20 | Valor total no ano de 2017 (em RS)<br>3.836,00  | 50               | Visualizar |
| Razão Social da Indústria<br>EMPRESA PARA VERSAO DE HOMOLOGACAO 03 | 6,48% Período do ano de 20  | Valor total no ano de 2017 (em R\$)<br>1.192,00 | 19               | Visualizar |
| Razão Social da Indústria<br>EMPRESA PARA VERSAO DE HOMOLOGACAO 04 | 17,06% Período do ano de 20 | Valor total no ano de 2017 (em RS)<br>3.836,00  | 50               | Visualizar |
| Razão Social da Indústria<br>EMPRESA PARA VERSAO DE HOMOLOGACAO 05 | 8,19% Período do ano de 20  | Valor total no ano de 2017 (em RS)<br>1.642,00  | 24               | Visualizar |
|                                                                    | < 1                         | 2 >                                             |                  |            |
|                                                                    |                             |                                                 |                  |            |

Imagem 12: Visão geral 22.440/16

Coluna **Doador**  $\rightarrow$  Mostra o nome da Indústria que registrou a doação ou benefício.

Coluna % de Doações  $\rightarrow$  Mostra o percentual de doações realizadas com base na quantidade total de doações.

Coluna Valor Total das Doações → Apresenta a soma de todas as doações por Indústria.

Coluna Total de Doações  $\rightarrow$  Mostra o total de registros de cada Indústria.

**Obs**.: Para visualização dos beneficiários, basta clicar no botão "**Visualizar**" ao lado de cada agrupamento.

### 3.7. Lista de Patrocínios a Eventos Científicos – Visão Geral

As informações disponíveis na página inicial, sem que seja necessário realizar qualquer filtro, são referentes ao ano de referência dos cadastros (ao anterior ao vigente). Por padrão, os dados serão agrupados por Indústria ou Empresa.

| EMPRESA                                                          | % DE PATR | OCÍNIO A EVENTOS       | VALOR TOTAL                                         | TOTAL DE REGISTROS |            |
|------------------------------------------------------------------|-----------|------------------------|-----------------------------------------------------|--------------------|------------|
| Razão Social da Empresa<br>EMPRESA PARA VERSAO DE HOMOLOGACAO 01 | 19,75%    | Período do ano de 2017 | Valor total no ano de 2017 (em R\$)<br>578,20       | 16                 | Visualizar |
| Razão Social da Empresa<br>EMPRESA PARA VERSAO DE HOMOLOGACAO 02 | 19,75%    | Período do ano de 2017 | Valor total no ano de 2017 (em R\$)<br>578,20       | 16                 | Visualizar |
| Razão Social da Empresa<br>EMPRESA PARA VERSAO DE HOMOLOGACAO 03 | 19,75%    | Período do ano de 2017 | Valor total no ano de 2017 (em R\$)<br>578,20       | 16                 | Visualizar |
| Razão Social da Empresa<br>EMPRESA PARA VERSAO DE HOMOLOGACAO 04 | 19,75%    | Período do ano de 2017 | Valor total no ano de 2017 (em RS)<br><b>578,20</b> | 16                 | Visualizar |
| Razão Social da Empresa<br>EMPRESA PARA VERSAO DE HOMOLOGACAO 05 | 19,75%    | Período do ano de 2017 | Valor total no ano de 2017 (em R\$)<br>578,20       | 16                 | Visualizar |
|                                                                  |           |                        | 2 >>                                                |                    |            |

Imagem 13: Visão geral 22.921/18

Coluna **Empresa**  $\rightarrow$  Mostra o nome da empresa que registrou o Patrocínio a Evento Científico.

Coluna % de Patrocínio a Eventos  $\rightarrow$  Mostra o percentual de Patrocínios realizados com base na quantidade total de registros.

Coluna **Valor Total**  $\rightarrow$  Apresenta a soma de todos os valores dos Patrocínios por empresa.

Coluna **Total de Registros**  $\rightarrow$  Mostra o total de registros de cada empresa.

**Obs**.: Para visualização dos registros, basta clicar no botão "**Visualizar**" ao lado de cada agrupamento.

## 4. Acessibilidade

Os recursos para facilitar a utilização do Declara SUS estão posicionados na parte superior direita da tela. É possível selecionar o contraste de cores e alternar o tamanho da fonte, o que beneficia tanto o indivíduo com baixa visão como aquele com a visão comprometida.

| Declara SUS |            | A A Contraste             |
|-------------|------------|---------------------------|
| 2           | Imagem 14: | Acessibilidade            |
| C C C       | ontraste   | Contraste                 |
|             | A-         | Reduzir Tamanho da Fonte  |
|             | Α          | Tamanho da fonte padrão   |
|             | A+         | Aumentar Tamanho da Fonte |

Imagem 15: Controles de acessibilidade

## 5. Downloads

A sessão de Downloads possui uma lista com os arquivos disponíveis, de acordo com o nível de permissão, uma visualização dos detalhes do arquivo e um botão para baixar o arquivo.

| Declara SUS                                                                       | A- A A+ Contraste  |
|-----------------------------------------------------------------------------------|--------------------|
| ≔ Lista de Doações 🛛 🕍 Área da Indústria 👌 Downloads 👳 Fale Conosco 💡 FAQ 💿 Sobre |                    |
| Vocë está aquit: 🙆 Página Inicial > Downloads                                     |                    |
| Downloads                                                                         |                    |
| ARQUIVO                                                                           |                    |
| ARQUIVO<br>Lei 22.440/16<br>[] 778593384268_22-11-2018_13-11-35.pdf               | Detailies Download |
| ARQUIVO<br>Lei 22.440/16<br>[2]778593384268_22-11-2018_13-11-35.pdf               | Detailhes Download |

Imagem 16: Lista de arquivos para Download

| Declara SUS                          | Detalhes sobre o arquivo 778593384268_22-11-2018_13-11-35.pdf                                                                                                    | × | A+ Contraste      |
|--------------------------------------|----------------------------------------------------------------------------------------------------|---|-------------------|
| 😑 Lista de Doações 🛛 🕍 Área          | Lei 22.440/16                                                                                                    |   |                   |
| Você está aqui: n Página Inicial > 0 | 778593384268_22-11-2018_13-11-35.pdf                                                                                                    |   |                   |
| Downloads                            | Tamanho do Arquivo: 111.8KB<br>Data de Criação: 22/11/2018<br>Detalhes:                                                                                                    |   |                   |
| ARQUIVO                              | Dispõe sobre a obrigatoriedade de as indústrias de medicamentos, órteses, próteses, equipamentos e<br>implantes declararem as relações com profissionais de saúde, de qualquer natureza, que configurem<br>potenciais conflitor de interasses |   |                   |
| 778593384268_22-11-2018_             | poterezzia commeto de interesses.                                                                                                    |   | Detalhes Download |
|                                      |                                                                                                    |   |                   |
|                                      |                                                                                                    |   |                   |
|                                      |                                                                                                    |   |                   |

Imagem 17: Detalhes do arquivo

## 6. Fale Conosco

O menu "**Fale Conosco**" irá direcionar o visitante para a página do Portal da Secretaria de Estado de Saúde. Será criado um protocolo de atendimento e, com o prazo de até 2 dias (úteis), o visitante receberá uma resposta através de correio eletrônico.

| Menu Conteúdo Dúvidas Mapa do Sítio Fale conosc | o Acessibilidade Transparência RSS f 🕒 🔚 💀 🖸 🛛 Fonte: 🔍 🔍 Contraste: 🜌 |
|-------------------------------------------------|------------------------------------------------------------------------|
| saude.mg.gov.br                                 | Q Buscar Informações Cidadão Gestor Profissional Sobre                 |
|                                                 |                                                                        |
| Início > Fale conosco >                         |                                                                        |
| Fale conosco                                    |                                                                        |
|                                                 | Registrar solicitação Consultar atendimento                            |
|                                                 |                                                                        |
|                                                 | Assunto*:                                                              |
|                                                 | Digite aqui                                                            |
|                                                 | Nome*:                                                                 |
|                                                 |                                                                        |
|                                                 | E-mail*:                                                               |
|                                                 |                                                                        |
|                                                 | Estado(UF)*:                                                           |
|                                                 | Minas Gerais                                                           |
|                                                 | Município*:                                                            |
|                                                 | Digite aqui                                                            |
|                                                 | Mensagem*:                                                             |
|                                                 |                                                                        |
|                                                 |                                                                        |
|                                                 | Obs: o campo aceita inserir apenas 5.000 caracteres                    |
|                                                 | DECISTDAD                                                              |
|                                                 | REGISTRAR                                                              |
|                                                 |                                                                        |
|                                                 |                                                                        |
|                                                 |                                                                        |
|                                                 |                                                                        |

Imagem 18: Fale conosco

Para dúvidas ou suporte, você pode encaminhar um e-mail para **declarasus@saude.mg.gov.br**. Caso tenha problemas relacionados à funcionalidade, por gentileza, anexe um *Print Screen* (cópia da tela) da tela ao e-mail.